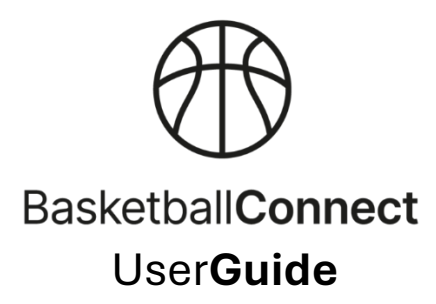

## **Team Nomination**

## App instructions:

- Existing users: Ensure you logged into the app first.
- New Users: You will need to set up a BasketballConnect profile, click the 'Login' button and then 'Create Account or Register' and follow the prompts. (separate instructions for new user set up are available)

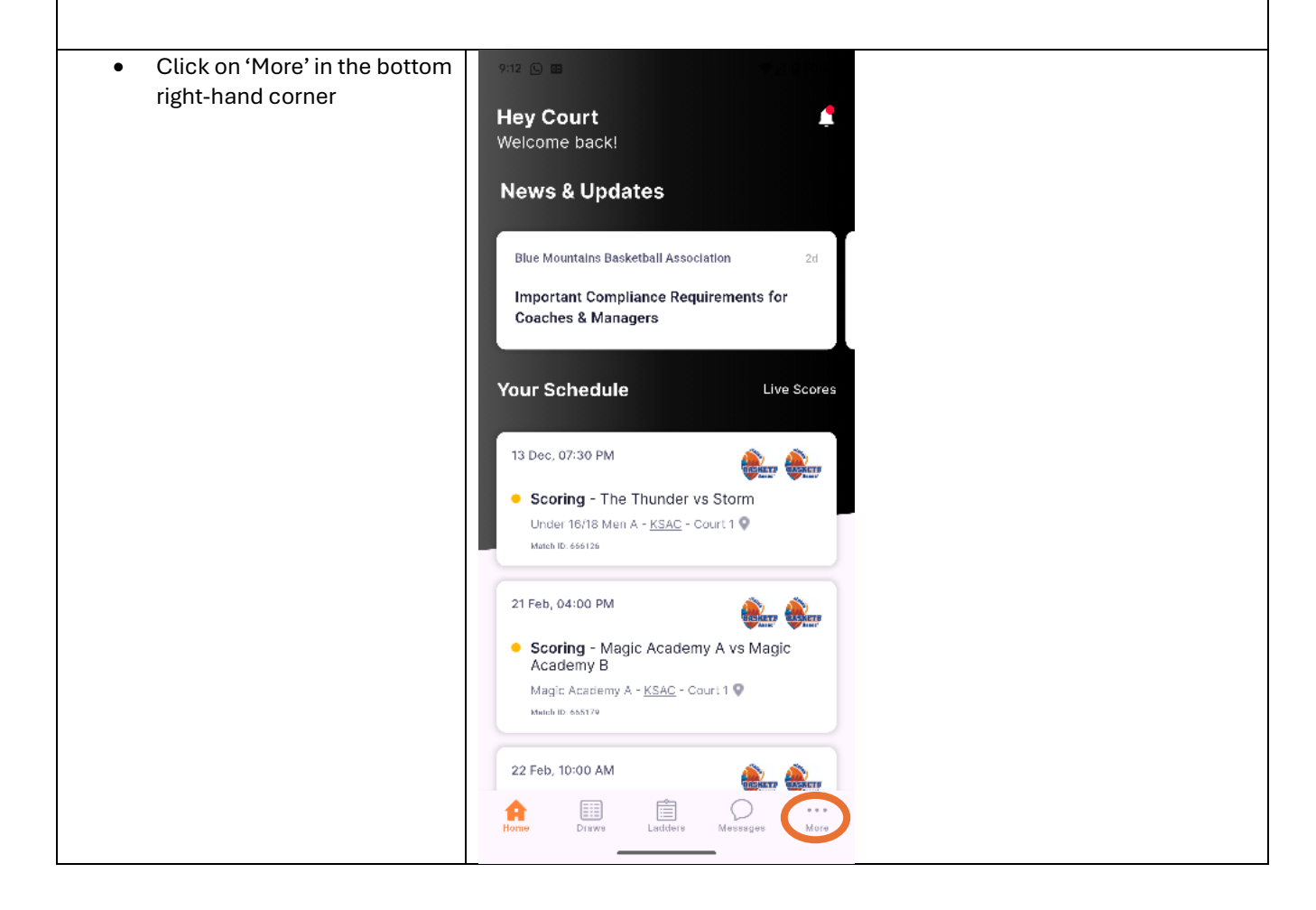

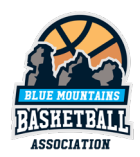

| <ul> <li>Scroll down and select<br/>'Register'</li> </ul> | 9:39 🖸 More                       |
|-----------------------------------------------------------|-----------------------------------|
|                                                           | Updates >                         |
|                                                           | Shop >                            |
|                                                           | Buzzer >                          |
|                                                           | Register >                        |
|                                                           | Basketball Finder >               |
|                                                           | User Videos >                     |
|                                                           | Share App                         |
|                                                           | About Us >                        |
|                                                           | Log Out                           |
|                                                           | Home Draws Ladders Messages More  |
| Select + New Team Registration                            | 9-30 O                            |
|                                                           | X Register                        |
|                                                           | BasketballConnect                 |
|                                                           | Sign up to Competition            |
|                                                           | Select or Add a participant       |
|                                                           | CS Court Scorer                   |
|                                                           | + New Participant<br>Registration |
|                                                           | + New Team Registration           |
|                                                           |                                   |

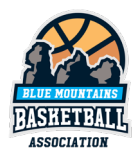

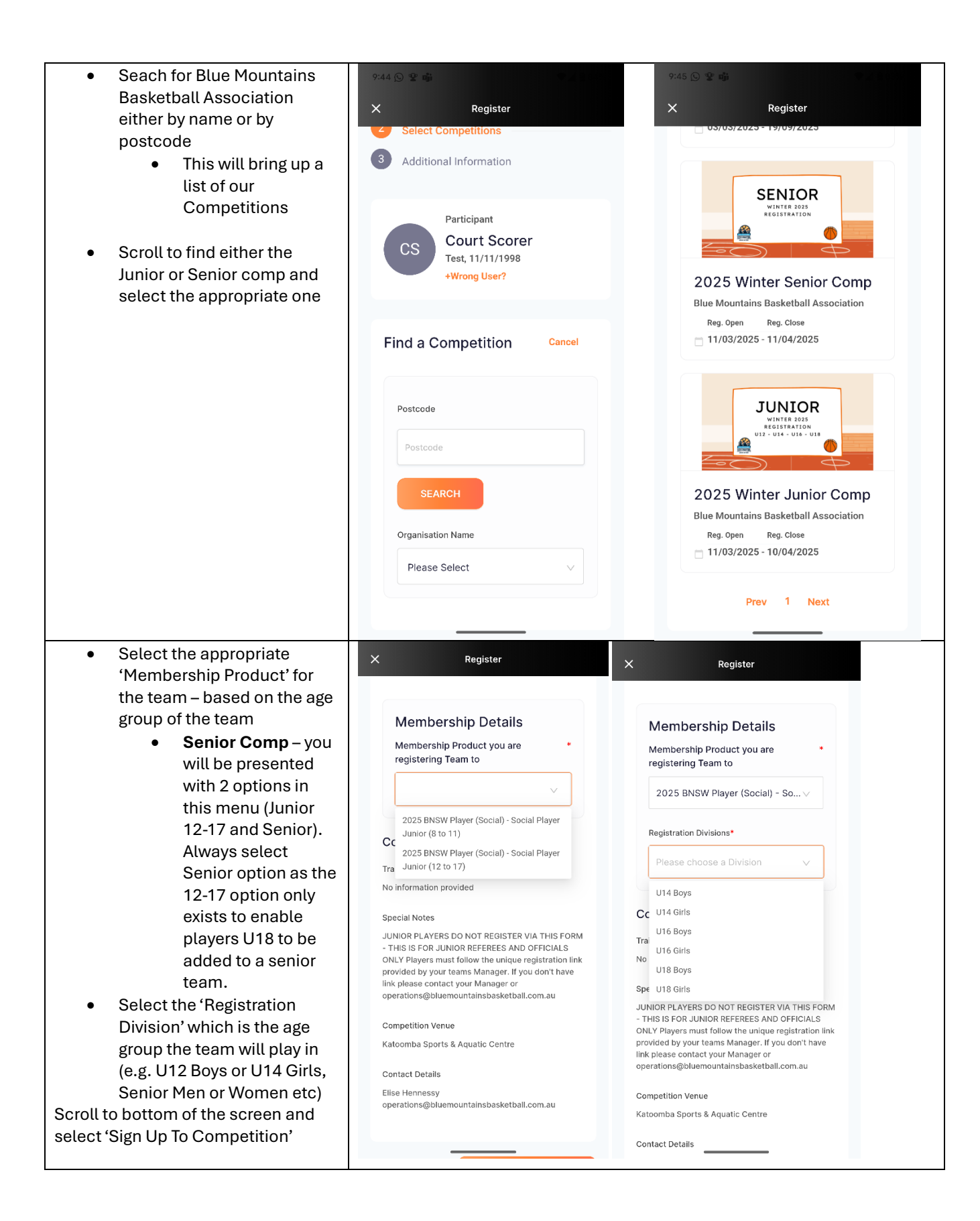

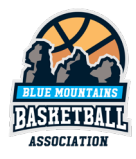

| Under 'Person Registering     Bole'                                                                                                    | X Register                                                                                                    |                                                                            |
|----------------------------------------------------------------------------------------------------|----------------------------------------------------------------------------------------------------|----------------------------------------------------------------------------|
| <ul> <li>If you are the coach<br/>or the manager of<br/>the team, select the<br/>appropriate option</li> <li>If you are also<br/>playing in the team,<br/>always select<br/>'Player' from this<br/>menu</li> <li>(if you are playing but select<br/>Coach or Manager in this<br/>section you will be charged<br/>an extra non-playing<br/>membership fee)</li> <li>Confirm your personal<br/>details and contact<br/>information</li> </ul> | Your Details     Person Registering Role*     Admin   2025 BNSW Other (Social) - Coach   2025 BNSW Other (Social) - Manager   Player     Court     Middle Name     Middle Name* |                                                                            |
| <ul> <li>IMPORTANT If you selected<br/>Manager or Coach earlier<br/>you will be asked 'Are you<br/>registering as a player in the<br/>team?'         <ul> <li>If yes, scroll back up<br/>and change your<br/>answer to 'Player'<br/>and this question<br/>will disappear</li> <li>If no, select no and<br/>continue.</li> </ul> </li> </ul>                                                                                                 | Scorer Date of Birth* Are you registering as a Player in this Team?* Yes No                                                                                                    | <b>DO NOT</b> SELCET YES HERE.<br>SCROLL BACK UP AND<br>CHANGE YOUR ANSWER |
| <ul> <li>Enter your team name</li> <li>Enter it exactly how<br/>you would like it to<br/>appear in the<br/>scoresheet and<br/>ladder. It can not be<br/>edited later.</li> </ul>                                                                                                    |                                                                                                    |                                                                            |
| <ul> <li>Click the + Add Team<br/>Member button to invite<br/>your teammates (you will<br/>need their email addresses</li> <li>This can be skipped<br/>and completed later<br/>if needed</li> <li>Keep clicking the +<br/>Add Team Member</li> </ul>                                                                                                    |                                                                                                    |                                                                            |

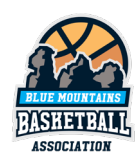

| until you've                                       |                                      |  |
|----------------------------------------------------|--------------------------------------|--|
| completed the list                                 | Team Details                         |  |
| <ul> <li>Select the 'I am</li> </ul>               |                                      |  |
| paying all fees'                                   | DOWNLOAD TEMPLATE                    |  |
| option only if you<br>are paying for that          | IMPORT TEAM                          |  |
| particular team                                    |                                      |  |
| member (e.g. your                                  | Team Name*                           |  |
| blank for all other                                | Team Name                            |  |
| players. <ul> <li>Don't invite yourself</li> </ul> | + Add Team Member                    |  |
| – you've already                                   |                                      |  |
| been added to the                                  | NEXT                                 |  |
| team sneet if you<br>selected 'Player'             |                                      |  |
| above.                                             |                                      |  |
|                                                    | X Register                           |  |
| • Then scroll to the bottom of                     | Tank                                 |  |
| the page and select 'Next'                         | leam Member                          |  |
|                                                    | I am paying all fees for this member |  |
|                                                    | Туре*                                |  |
|                                                    | 2025 BNSW Player (Social) - Social   |  |
|                                                    |                                      |  |
|                                                    | Player Junior (12 to 17)             |  |
|                                                    | First Name*                          |  |
|                                                    | First Name                           |  |
|                                                    |                                      |  |
|                                                    | Last Name                            |  |
|                                                    | Last Name                            |  |
|                                                    | Mobile Number                        |  |
|                                                    | Mobile Number                        |  |
|                                                    |                                      |  |
|                                                    | Email                                |  |
|                                                    | Email                                |  |
|                                                    |                                      |  |
|                                                    | + Add Team Member                    |  |
|                                                    |                                      |  |

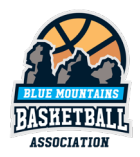

| <ul> <li>Confirm your 'Additional<br/>Personal Information'</li> <li>Select 'Sign Up To<br/>Competition'</li> </ul>                               | × Register                                                                                                    |                                                                                                    |
|----------------------------------------------------------------------------------------------------|----------------------------------------------------------------------------------------------------|----------------------------------------------------------------------------------------------------|
|                                                                                                    | Strait Islander origin?     Not Applicable Aboriginal     Torres Strait Islander                                                                     |                                                                                                    |
|                                                                                                    | In which country were you born?*                                                                                                    |                                                                                                    |
|                                                                                                    | Australia V                                                                                                    |                                                                                                    |
|                                                                                                    | Do you have an intellectual disability or a physical •<br>impairment?                                                                                |                                                                                                    |
|                                                                                                    | ⊖ Yes ⊖ No                                                                                                    |                                                                                                    |
|                                                                                                    | Photo Consent - I give consent for images (photographic or video footage) of the registering person(s) to be used for promotional purposes. Ves. No. |                                                                                                    |
|                                                                                                    | Public Profile - I consent to the profile of the registering person being made public. ?                                                             |                                                                                                    |
|                                                                                                    | SIGN UP TO COMPETITION                                                                                                    |                                                                                                    |
| <ul> <li>Confirm the details<br/>displayed on the</li> </ul>                                                                                      | X Register                                                                                                    | X Register                                                                                                    |
| confirmation screen including costs                                                                                                    | BasketballConnect                                                                                                    | <ul> <li>\$100 Donation</li> <li>No, sorry not at the moment</li> </ul>                                           |
| Note: The fees will calculate                                                                                                    | Participants                                                                                                    |                                                                                                    |
| based on your individual<br>order (e.g. if you are playing,<br>if you're paying for other<br>players etc) and will differ to<br>the example shown | Team, 1 Members<br>Edit V Remove                                                                                                    | Your order<br>Test Team - 2025 Winter Senior Comp<br>Court Scorer<br>Social Player Senior - Senior Women \$325.50 |
| There is no toom nomination                                                                                                    | 2025 Winter Senior<br>Comp                                                                                                    | Full Competition - Upfront                                                                                        |
| fee, so your order may<br>appear as free if there are no                                                                                          | Blue Mountains Basketball<br>Association                                                                                                    | Total Payment Due \$325.50                                                                                        |
| individual fees due.                                                                                                    | You are paying Competition,<br>Membership and Deposit Fees (if                                                                                       | Terms & Conditions                                                                                                |
| Conditions and select                                                                                                    | applicable) for selected team members.                                                                                                    | Terms and Conditions for Blue Mountains Basketball                                                                |
| 'Continue'                                                                                                    | You are paying for<br>Social Player Senior (Court Scorer)                                                                                            | I have read and agree to all of the above Terms<br>and Conditions*                                                |
|                                                                                                    | • Full Competition - Upfront 9                                                                                                    |                                                                                                    |
|                                                                                                    |                                                                                                    | CONTINUE                                                                                                    |
|                                                                                                    | Dream Hoops 1000                                                                                                    |                                                                                                    |

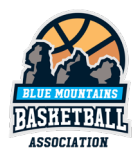

| Enter your payment details                                      | 2:10 🕒 📫 Ō 🐵                                                | ₹ <b>4</b> 8775 |
|-----------------------------------------------------------------|-------------------------------------------------------------|-----------------|
| <ul><li>(Card or Direct Debit)</li><li>Click 'Submit'</li></ul> | X Register                                                  |                 |
|                                                                 | Secure Payment Op                                           | tions           |
|                                                                 | <ul> <li>Direct Debit</li> <li>Credit/Debit Card</li> </ul> |                 |
|                                                                 |                                                             |                 |
|                                                                 | Your order                                                  |                 |
|                                                                 | Test Team - 2025 Winter Ser                                 | ior Comp        |
|                                                                 | Court Scorer                                                |                 |
|                                                                 | Social Player Senior - Senior<br>Women                      | \$325.50        |
|                                                                 | Full Competition - Upfront                                  | Edit            |
|                                                                 | Sub-total                                                   | \$302.88        |
|                                                                 | Shipping                                                    | \$0.00          |
|                                                                 | GST                                                         | \$22.62         |
|                                                                 | Charity Donation                                            | \$0.00          |
|                                                                 | Total                                                       | \$325.50        |
|                                                                 | Transaction/Technology Fee                                  | 〕 \$0.00        |
|                                                                 | Total Payment Due                                           | \$325.50        |
|                                                                 |                                                             |                 |
|                                                                 | SUBMIT                                                      |                 |
|                                                                 |                                                             | -               |

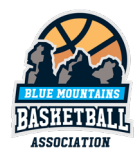

## Web Browser instructions (for PC/Mac):

- Go to this website
  - o https://registration.basketballconnect.com/login
- If you already have a ٠ BasketballConnect profile log in with your username and password BasketballConnect If you need to set up a ٠ New Members BasketballConnect profile, click 'New User -Register' and follow the prompts. (separate **Existing Members** instructions for new Username/Email user set up are available) Password • You are provided with Forgot/ Reset Password the option of entering your 'Personal Details' when you create your profile.

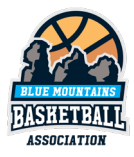

| Select 'Actions' in the                    | BasketballConnect                                                                                                    |                                                                                                    |
|--------------------------------------------|----------------------------------------------------------------------------------------------------|----------------------------------------------------------------------------------------------------|
| <ul> <li>Then select 'Register'</li> </ul> | +<br>Add Theats                                                                                                    | User Profile                                                                                                    |
|                                            | Court Scorer         #S10788         Date of Binel         Prime of School School Schol School School School School School School S | Registrations Activity Exititics Personal Details History Incluents Parchaess Talents Prymeent methods Exituations |

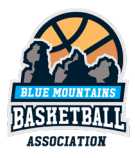

| Select + New Team Registration | BasketballConnect                           | ٥ |
|--------------------------------|---------------------------------------------|---|
|                                | Sign up to Competition                      |   |
|                                | Select or Add a participant                 |   |
|                                | Court Scorer + New Participant Registration |   |
|                                | + New Team Registration                     |   |
|                                |                                             |   |

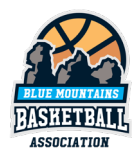

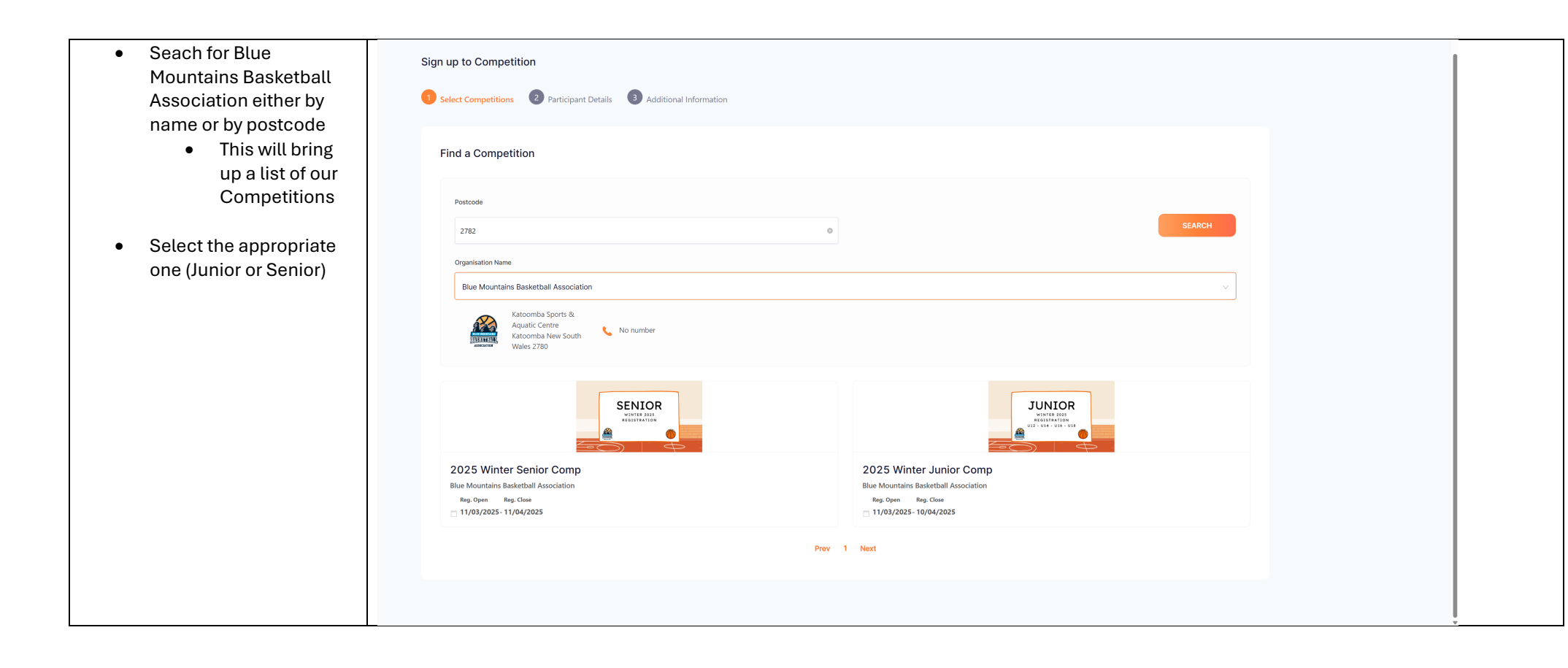

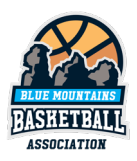

Select the appropriate ٠ 1 Select Competitions 2 Participant Details 3 Additional Information 'Membership Product' for the team – based on the age group of the SENIOR team WINTER 2025 REGISTRATION • Senior Comp – you will be presented with 2 options in this **Blue Mountains Basketball Association** RASHETPALL menu (Junior Blue Mountains Basketball Association - 2025 Winter Senior Comp Find Another Competition Reg. Open Reg. Close 12-17 and 11/03/2025-11/04/2025 Senior). Always Membership Details select Senior Membership Product you are registering Team to\* option as the 2025 BNSW Player (Social) - Social Player Senior 12-17 option only exists to Registration Divisions\* enable players U18 to be Senior Men added to a Senior Women senior team. Training Select the 'Registration ٠ No information provided Division' which is the Special Notes age group the team will SENIOR PLAYERS DO NOT REGISTER VIA THIS FORM - THIS IS FOR SENIOR REFEREES AND OFFICIALS ONLY Players must follow the unique registration link provided by your play in (e.g. U12 Boys or teams Manager. If you don't have link please contact your Manager or brendanmartin@bluemountainsbasketball.com.au U14 Girls, Senior Men or Competition Venue Women etc) Katoomba Sports & Aquatic Centre Scroll to bottom of the screen Contact Details and select 'Sign Up To Brendan Martin brendanmartin@bluemountainsbasketball.com.au Competition' ٠

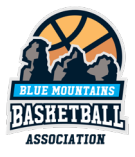

| <ul> <li>Under 'Person<br/>Rejstering Role'</li> <li>If you are how namager of the manager of the manager o</li></ul> |   |                                                                                                    |                                                                                                    |                  |                                     |      |  |
|----------------------------------------------------------------------------------------------------|---|----------------------------------------------------------------------------------------------------|----------------------------------------------------------------------------------------------------|------------------|-------------------------------------|------|--|
| <ul> <li>manager of the team, select the appropriate option</li> <li>if you are also playing in the team, always select 'Player' from this menu (if you are playing but select 'Player' from this section you will be charged an extra non-playing membership fee)</li> <li>Confirm your personal details and contact information</li> <li>IMPORTANT If you select de Manager or Coach eartier you will be asked 'Are you registering as a player in the team?'</li> </ul>                                                                                                    | • | Under 'Person<br>Registering Role'<br>• If you are the<br>coach or the                                                     | Blue Mountains Basketball Association<br>Blue Mountains Basketball Association - 2025 Winter Senior C<br>Reg. Open Reg. Close                                                                                         | Tomp             |                                     | Edit |  |
| <ul> <li>team, atways</li> <li>select 'layeyr'</li> <li>from this menu</li> <li>(if you are playing but select Coach or Manager in this section you will be charged an extra non-playing membership fee)</li> <li>Confirm your personal details and contact information</li> <li>IMPORTANT if you selected Manager or Coach earlier you will be asked 'Are you registering as a player in the team?'</li> </ul>                                                                                                    |   | <ul> <li>manager of the team, select the appropriate option</li> <li>If you are also playing in the toom always</li> </ul> | Your Details         Person Registering Role*         Admin       2025 BNSW Other (Social) - Manager       Player         Gender       *         Male       Female       Non-Binary/Gender Fluid       Differently Id | dentify          |                                     |      |  |
| <ul> <li>select Player</li> <li>from this menu</li> <li>(if you are playing but<br/>select Coach or<br/>Manager in this section<br/>you will be charged an<br/>extra non-playing<br/>membership fee)</li> <li>Confirm your personal<br/>details and contact<br/>information</li> <li>IMPORTANT If you<br/>selected Manager or<br/>Coach earlier you will be<br/>asked 'Are you<br/>registering as a player in<br/>the team?'</li> </ul>                                                                                                    |   | tealli, atways                                                                                                    | First Name*                                                                                                    |                  | Middle Name                         |      |  |
| <ul> <li>(if you are playing but select Coach or Manager in this section rule terms and the charged an extra non-playing membership fee)</li> <li>Confirm your personal details and contact information selected Manager or Coach earlier you will be asked 'Are you registering as a player in the team?'</li> </ul>                                                                                                    |   | from this menu                                                                                                    | Court                                                                                                    |                  | Middle Name                         |      |  |
| <ul> <li>select Coach or<br/>Manager in this section<br/>you will be charged an<br/>extra non-playing<br/>membership fee)</li> <li>Confirm your personal<br/>details and contact<br/>information</li> <li>IMPORTANT If you<br/>selected Manager or<br/>Coach earlier you will be<br/>asked 'Are you<br/>registering as a player in<br/>the team?'</li> </ul>                                                                                                    |   | (if you are playing but                                                                                                    | Last Name*                                                                                                    |                  | Date of Birth*                      |      |  |
| <ul> <li>Manager in this section<br/>you will be charged an<br/>extra non-playing<br/>membership fee)</li> <li>Confirm your personal<br/>details and contact<br/>information</li> <li>IMPORTANT If you<br/>selected Manager or<br/>Coach earlier you will be<br/>asked 'Are you<br/>registering as a player in<br/>the team?'</li> </ul>                                                                                                    |   | select Coach or                                                                                                    |                                                                                                    |                  |                                     |      |  |
| <ul> <li>you will be charged an extra non-playing membership fee)</li> <li>Confirm your personal details and contact information</li> <li>IMPORTANT If you selected Manager or Coach earlier you will be asked 'Are you registering as a player in the team?'</li> </ul>                                                                                                    |   | Manager in this section                                                                                                    | Scorer                                                                                                    |                  | dd-mm-yyyy                          |      |  |
| <ul> <li>extra non-playing membership fee)</li> <li>Confirm your personal details and contact information</li> <li>IMPORTANT If you selected Manager or Coach earlier you will be asked 'Are you registering as a player in the team?'</li> <li>IMPORTANT if you selected Manager or Coach earlier you will be asked 'Are you registering as a player in the team?'</li> </ul>                                                                                                    |   | you will be charged an                                                                                                    | Mobile Number*                                                                                                    |                  | Email*                              |      |  |
| <ul> <li>Confirm your personal details and contact information</li> <li>IMPORTANT If you selected Manager or Coach earlier you will be asked 'Are you registering as a player in the team?'</li> </ul>                                                                                                    |   | extra non-playing                                                                                                    | 0123456789                                                                                                    |                  | info@bluemountainsbasketball.com.au |      |  |
| <ul> <li>Confirm your personal details and contact information</li> <li>IMPORTANT If you selected Manager or Coach earlier you will be asked 'Are you registering as a player in the team?'</li> </ul>                                                                                                    |   | membership lee)                                                                                                    | Enter Address                                                                                                    |                  |                                     |      |  |
| <ul> <li>Comming your personal details and contact information</li> <li>IMPORTANT If you selected Manager or Coach earlier you will be asked 'Are you registering as a player in the team?'</li> <li>Australia</li> </ul>                                                                                                    | - | Confirm your personal                                                                                                    | Country of Residence*                                                                                                    |                  |                                     |      |  |
| <ul> <li>details and contact information</li> <li>IMPORTANT If you selected Manager or Coach earlier you will be asked 'Are you registering as a player in the team?'</li> <li>IMPORTANT if you selected Manager or Coach earlier you will be asked 'Are you registering as a player in the team?'</li> </ul>                                                                                                    | • | Commission your personal                                                                                                   | Australia                                                                                                    |                  |                                     |      |  |
| <ul> <li>IMPORTANT If you selected Manager or Coach earlier you will be asked 'Are you registering as a player in this Team?'</li> <li>Address Search*</li> <li>Do NOT SELCET YES HERE.</li> <li>CHANGE YOUR ANSWER</li> <li>ABOVE TO PLAYER</li> </ul>                                                                                                    |   |                                                                                                    |                                                                                                    |                  |                                     |      |  |
| <ul> <li>IMPORTANT If you selected Manager or Coach earlier you will be asked 'Are you registering as a player in this Team?</li> <li>Plesse input address</li> <li>Change Your Answer Answer Above To PLAYER</li> <li>No</li> </ul>                                                                                                    |   | Information                                                                                                    | Address Search*                                                                                                    | DO NOT SELCET YE | SHERE                               |      |  |
| <ul> <li>IMPORTANT If you selected Manager or Coach earlier you will be asked 'Are you registering as a player in this Team?*</li> <li>Yes</li> <li>No</li> </ul>                                                                                                    |   |                                                                                                    | Please input address                                                                                                    |                  |                                     |      |  |
| selected Manager or<br>Coach earlier you will be<br>asked 'Are you<br>registering as a player in<br>the team?'                                                                                                    | • | IMPORIANT If you                                                                                                    | Enter Address Manually                                                                                                    | CHANGE YOUR AN   | ISWER                               |      |  |
| Coach earlier you will be<br>asked 'Are you<br>registering as a player in<br>the team?'                                                                                                    |   | selected Manager or                                                                                                    | Are you registering as a Diavor in this Team2t                                                                                                    | ABOVE TO PLAY    | YER                                 |      |  |
| asked 'Are you<br>registering as a player in<br>the team?'                                                                                                    |   | Coach earlier you will be                                                                                                  | Ves                                                                                                    |                  |                                     |      |  |
| registering as a player in the team?'                                                                                                    |   | asked 'Are you                                                                                                    | ○ No                                                                                                    |                  |                                     |      |  |
| the team?'                                                                                                    |   | registering as a player in                                                                                                 |                                                                                                    |                  |                                     |      |  |
|                                                                                                    |   | the team?'                                                                                                    |                                                                                                    |                  |                                     |      |  |

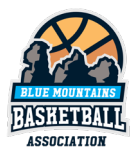

| <ul> <li>If yes, scroll<br/>back up and<br/>change your<br/>answer to<br/>'Player' and this</li> </ul> | Team Details               | ENTER TEAM NAME EXACTLY A<br>WOULD LIKE IT TO APPEA                                   | S YOU<br>R | DOWNLOAD TEMPLATE IMPORT TEAM |
|----------------------------------------------------------------------------------------------------|----------------------------|---------------------------------------------------------------------------------------|------------|-------------------------------|
| question will                                                                                          | Team Name                  |                                                                                       |            |                               |
| disappear                                                                                              |                            |                                                                                       |            |                               |
| If no, select no     and continuo                                                                      | Team Member                |                                                                                       |            | Ô                             |
| and continue.                                                                                          | I am paying all fees for t | his member                                                                            |            |                               |
| Enter your team name                                                                                   | Type*                      |                                                                                       |            |                               |
| Enter it exactly                                                                                       | 2025 BNSW Player (S        | iocial) - Social Player Junior (12 to 17) 2025 BNSW Player (Social) - Social Player ( | Senior     |                               |
| how you would                                                                                          | First Name*                |                                                                                       | Last Name  |                               |
| in the                                                                                                 | First Name                 |                                                                                       | Last Name  |                               |
| scoresheet and                                                                                         | Mahila Mumhan              |                                                                                       |            |                               |
| ladder. It can                                                                                         |                            |                                                                                       | Eman       |                               |
| not be edited                                                                                          | Mobile Number              |                                                                                       | Email      |                               |
| later.                                                                                                 |                            |                                                                                       |            |                               |
| Click the + Add Team                                                                                   | + Add Team Member          |                                                                                       |            |                               |
| Member button to invite                                                                                |                            |                                                                                       |            |                               |
| your teammates (you                                                                                    |                            |                                                                                       |            | NEXT                          |
| will need their email                                                                                  |                            |                                                                                       |            |                               |
| This can be                                                                                            |                            |                                                                                       |            |                               |
| skipped and                                                                                            |                            |                                                                                       |            |                               |
| completed later                                                                                        |                            |                                                                                       |            |                               |
| if needed                                                                                              |                            |                                                                                       |            |                               |
| • Reep cucking<br>the + Add Team                                                                       |                            |                                                                                       |            |                               |

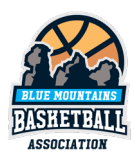

|          | Member until      |  |  |
|----------|-------------------|--|--|
|          | you've            |  |  |
|          | completed the     |  |  |
|          | list              |  |  |
| •        | Select the 'I am  |  |  |
|          | paying all fees'  |  |  |
|          | option only if    |  |  |
|          | you are paying    |  |  |
|          | for that          |  |  |
|          | particular team   |  |  |
|          | member (e.g.      |  |  |
|          | your child).      |  |  |
|          | Leave this blank  |  |  |
|          | for all other     |  |  |
|          | players.          |  |  |
| •        | Don't invite      |  |  |
|          | yourself –        |  |  |
|          | you've already    |  |  |
|          | been added to     |  |  |
|          | the team sheet    |  |  |
|          | if you selected   |  |  |
|          | 'Player' above.   |  |  |
|          |                   |  |  |
| Then so  | croll to the      |  |  |
| bottom   | n of the page and |  |  |
| select ' | Next'             |  |  |

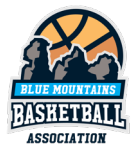

| Confirm your 'Additional     Personal Information' | Sign up to Competition                                                                                                    |                        |  |
|----------------------------------------------------|----------------------------------------------------------------------------------------------------|------------------------|--|
| Select 'Sign Up To     Competition'                | Select Competitions Participant Details 3 Additional Information                                                                                           |                        |  |
|                                                    | Blue Mountains Basketball Association<br>Blue Mountains Basketball Association - 2025 Winter Senior Comp<br>Reg. Open Reg. Case<br>11/03/2025 - 11/04/2025 | Edit                   |  |
|                                                    | Test Team<br>Team,0 Members                                                                                                    | Wrong Team?            |  |
|                                                    | Additional Personal Information                                                                                                    |                        |  |
|                                                    | In which country were you born?*                                                                                                    |                        |  |
|                                                    | Australia                                                                                                    | × .                    |  |
|                                                    | Do you have an intellectual disability or a physical impairment?*<br>Yes No                                                                                |                        |  |
|                                                    | Photo Consent - I give consent for images (photographic or video footage) of the registering person(s) to be used for promotional purposes.*               |                        |  |
|                                                    | Public Profile - I consent to the profile of the registering person being made public. 🥥                                                                   |                        |  |
|                                                    |                                                                                                    | SIGN UP TO COMPETITION |  |
|                                                    |                                                                                                    |                        |  |

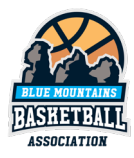

| • | Confirm the details                                                                 | Participants                                                                                                    |                                                                                                    |         |
|---|-------------------------------------------------------------------------------------|----------------------------------------------------------------------------------------------------|----------------------------------------------------------------------------------------------------|---------|
|   | displayed on the<br>confirmation screen<br>including costs                          | Test Team<br>Team, 1 Members Estimates Composition                                                                                                    | Your order<br>Test Team - 2025 Winter Senior Comp<br>Court Scorer<br>Manager                                                    | \$13.62 |
|   | <b>Note:</b> The fees will calculate based on your                                  | Supervision         Supervision           Blue Mountains Basketball Association                                                                                                    | Full Competition - Upfront Total Payment Due                                                                                    | \$13.62 |
|   | individual order (e.g. if<br>you are playing, if you're<br>paying for other players | You are paying for<br>Manager (Court Scorer)                                                                                                    | Terms & Conditions<br>Terms and Conditions for Basketball NSW                                                                   |         |
|   | etc) and will differ to the example shown.                                          | Dream Hoops 1000                                                                                                    | Terms and Conditions for thus Mountains Baskstball Association  I have read and agree to all of the above Terms and Conditions* |         |
|   | There is no team<br>nomination fee, so your                                         | When you donate to the Dream Hoops 1000 program, you will be helping young people in financial need to play basketball. Your donation means much more than just financial assistance to young people and their families; YOU will be supporting a young person's health and wellbeing and showing them that you believe they belong in our community. Let's get 1000 new kids on courts around our state. Donate now!  \$20 Donation \$50 Donation \$100 Donation \$10 | CONTINUE                                                                                                    |         |
|   | order may appear as<br>free if there are no<br>individual fees due.                 |                                                                                                    |                                                                                                    |         |
| • | Agree to the Terms and<br>Conditions and select<br>'Continue'                       |                                                                                                    |                                                                                                    |         |

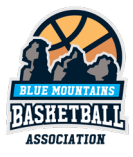

| Enter your payment     details (Card or Direct | Secure Payment Options                                                                                                    | Your order                                    |         |
|------------------------------------------------|----------------------------------------------------------------------------------------------------|-----------------------------------------------|---------|
| Debit)                                         | Direct Debit                                                                                                    | Test Team - 2025 Winter Senior Comp           |         |
| Click 'Submit'                                 | Credit/Debit Card                                                                                                    | Court Scorer<br>Manager                       | \$13.62 |
|                                                | Card number                                                                                                    | Autofill link Full Competition - Upfront Edit |         |
|                                                | -                                                                                                    | Sub-total                                     | \$12.38 |
|                                                | If you choose to pay by credit card, it will be your default payment method going forward. If you'd like to amend this, please go to your User Profile > Payment Methods and update your default. | Shipping                                      | \$0.00  |
|                                                |                                                                                                    | GST                                           | \$1.24  |
|                                                |                                                                                                    | Charity Donation                              | \$0.00  |
|                                                |                                                                                                    | Total                                         | \$13.62 |
|                                                |                                                                                                    | Transaction/Technology Fee ①                  | \$0.00  |
|                                                |                                                                                                    | Total Payment Due                             | \$13.62 |
|                                                |                                                                                                    |                                               |         |
|                                                |                                                                                                    | ВАСК                                          |         |
|                                                |                                                                                                    |                                               |         |

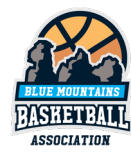